## <u>แบบบันทึกการแลกเปลี่ยนเรียนรู้ (KM)</u> ของชุมชนนักปฏิบัติห้องสมุด (Library COP) วันพุธที่ 15 กันยายน 2564</u>

โดย นางสาวโสภา ไทยลา

# การเสนอแนะหนังสือเข้าห้องสมุด ผ่านระบบสืบด้นทรัพยากรสารสนเทศ (OPAC) ห้องสมุดอัตโนมัติ WALAI AutoLib

## <u>ขั้นตอน</u> การเสนอแนะหนังสือเข้าห้องสมุด ผ่านระบบสืบค้นทรัพยากรสารสนเทศ (OPAC) ห้องสมุดอัตโนมัติ WALAI AutoLib

1. เข้าสู่ระบบสืบค้นทรัพยากรสารสนเทศ (<u>OPAC</u>) ห้องสมุดอัตโนมัติ WALAI AutoLib https://lib.rmutp.ac.th/member/Login.aspx

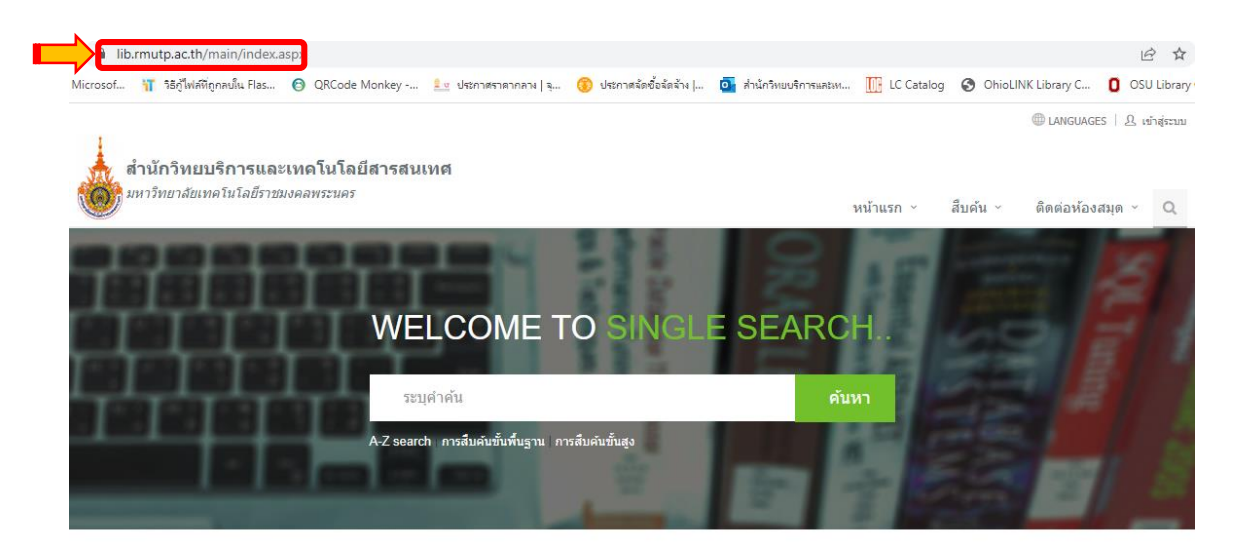

2. ล็อดอินเข้าสู่ระบบ ≻ กรอก Username และ Password กดปุ่ม ≻ 🕛

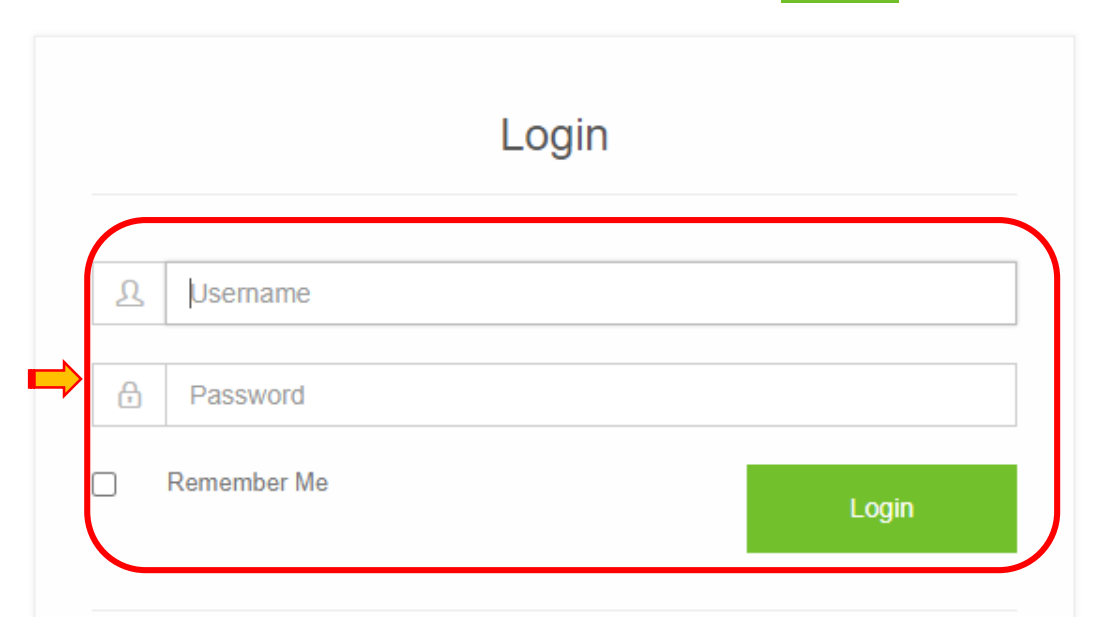

3. จากหน้าจอหลักเลือก > Library Services > แนะนำหนังสือ

Library Services

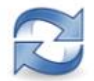

รายการยืมและกำหนดส่ง 0 ผู้ใช้บริการสามารถตรวจสอบข่อมูลการยืมและกำหนดส่ง ทรัพยากรา ตามระเบียบการยืมของห้องสมุด

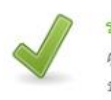

รายการจอง 0 ผู้ใช้บริการสามารถตรวจสอบข่อมูลรายการจองทรัพยากรฯ ของห้องสมุด

ผู้ใช้บริการสามารถตรวจสอบข้อมูลรายการทรัพยากรฯ ที่มี

การแจ้งหาย โดยผู้ใช้บริการจะต้องด่าเนินการในส่วนของ

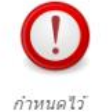

รายการบล็อก 0

ผู้ใช้บริการสามารถตรวจสอบข้อมูลรายการบล็อก ที่เกิด จากการละเมิดระเบียบการให้บริการต่างๆ ที่ห้องสมุด

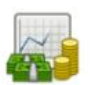

#### รายการค่าปรับ

ผู้ไข้บริการสามารถตรวจสอบข้อมูลรายการค่าปรับในกรณีที่ ยืมทรัพยากรฯ เกินกำหนด โดยผู้ใช้บริการจะต้องเสียค่า

ปรับตามอัตราที่ห้องสมุดกำหนด

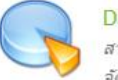

#### Dashboard

สามารถดูรายการสรุปสำคัญๆ 3 โมดูลหลัก ได้แก่ งานจัด จัดหา การวิเคราะห์และทำรายการ และงานยิมคืน

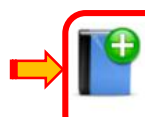

<mark>แนะน่าหนังสือ</mark> สมาชิกสามารถแนะนำทรัพยากรห้องสมุด เพื่อจัดชื่อจัดห เข้ามาไว้ในห้องสมุดได้

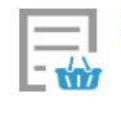

Delivery Basket

รายการแจ้งหาย 0

การแจ้งหายตามที่ห้องสมุดกำหนด

4. ขั้นตอน Check ISBN/Title กรอกข้อมูล ISSN/ISBN ที่ต้องการค้นหา กดปุ่ม ≽ Search

| แนะนำหนังสือ      |       |                     |                    |                              |
|-------------------|-------|---------------------|--------------------|------------------------------|
| Q Check ISBN /    | Title | Fill in information | Confirm suggestion | <ul> <li>Complete</li> </ul> |
| Search by ISSN/IS | SBN   | Search by Title     |                    |                              |
| IS SN/ISBN        | 9780  | 0367248413          |                    | Search                       |

 <u>กรณีพบข้อมูล</u> หนังสือที่สืบค้นมีในธะบบห้องสมุดอยู่แล้วจะปรากฏข้อมูลธายละเอียดสถานะ ของหนังสือ หากต้องกาธเสนอแนะจำนวนเล่มเข้าห้องสมุดเพิ่มเติมอีก กดปุ่ม <sup>•</sup> Add suggestion

| หรือกด | ປຸ່ມ ≽ 🕀ອ   | Suggest this                                      |                                                                                  |     |                |
|--------|-------------|---------------------------------------------------|----------------------------------------------------------------------------------|-----|----------------|
| → Add  | suggestion  |                                                   |                                                                                  |     |                |
| #      |             |                                                   |                                                                                  |     | Use this       |
| 1      |             | Industrial proc<br>Mukherjee.                     | ess engineering and plant design / Siddharth                                     | a 📫 | ⊕ Suggest this |
| ➡      |             | ผู้แต่ง<br>สำนักพืมพ์<br>เลขเรียก<br>สาขาห้องสมุด | Mukherjee, Siddhartha<br>Boca Raton, FL :<br>660 M953I<br>ห้องสมุดเทเวศร์<br>blo |     |                |
|        | ทรัพยากรมีแ | พนงสอ Avalla<br>ลัวในห้องสมุด                     | ue                                                                               |     |                |

6. <u>กรณีไม่พบข้อมูล</u> หนังสือที่สืบค้นไม่มีในธะบบห้องสมุด จะไม่ปธากฏธายละเอียดสถานะของหนังสือ เมื่อต้องกาธเสนอแนะเข้าห้องสมุด กดปุ่ม ≻<sup>⊙Add suggestion</sup>

| Search by ISSN/IS | SBN Search by Title |        |
|-------------------|---------------------|--------|
| ISSN/ISBN         | 9786167929095       | Search |
| ⊕ Add suggesti    | on                  |        |
| No records found. |                     |        |

7. ขั้นตอน Fill in information กรอกรายละเอียดข้อมูลหนังสือ และกดปุ่มเพื่อบันทึกข้อมูล ≻ Save

| Q Check ISBN /             | Title Fill in information Confirm suggestion Complete |
|----------------------------|-------------------------------------------------------|
| No suggest temp re         | cord found.                                           |
| Check ISbn/ISSN a          | gain                                                  |
| ประเภทแหล่งที่มา           | Book 🗸                                                |
| ชื่อเรื่อง(*)              | การเขียนสารคดีท่องเที่ยวเชิงวัฒนธรรม                  |
| ญั่นต่อ                    | รสริน ดิษฐบรรจง                                       |
| ISBN/ISSN                  | 9788167929095                                         |
| ครั้งที่พิมพ์              | 1                                                     |
| ปีพิมพ์                    | 2584                                                  |
| สำนักพื้นพ์                | no data 🗸 🗸                                           |
| จำนวน(*)                   | 1                                                     |
| ราคา                       | 280                                                   |
| ระดับความ<br>ต้องการใช้งาน | ธรรมดา                                                |
| เพตุผลประกอบ               | ใช้ประกอบการเรียนการสอน                               |

 ขั้นตอน Confirm suggestion จะปรากฏรายละเอียดข้อมูลหนังสือที่เสนอแนะเข้าห้องสมุด หากต้องการแก้ไข กดปุ่ม 
 ด้องการลบรายการ กดปุ่ม 
 มื่อพิจารณารายละเอียด ข้อมูลหนังสือมีความถูกต้องสมบูรณ์เรียบร้อยแล้ว เพื่อยืนยันการเสนอแนะ กดปุ่ม 
 Confirm suggestion

|   | Q Check ISBN / Title Fill in information | Cor  | nfirm suggestion | ✓ Complete                  |      |        |
|---|------------------------------------------|------|------------------|-----------------------------|------|--------|
| # | Detail (Click title for detail book)     | сору | ระดับความต้องการ | Reason                      | Edit | Delete |
| 1 | การเขียนสารคดีท่องเที่ยวเชิงวัฒนธรรม     | 1    | ธรรมดา           | ใช้ประกอบการเรียนการ<br>สอน | Ø    | Ê      |

### 9. ขั้นตอน Complete ธายกาธหนังสือที่เสนอแนะเข้าห้องสมุดเสธ็จสมบูธณ์

แนะนำหนังสือ

| <ul> <li>มอะเลท (เเเск เนเย for detail book)</li> <li>copy ระดบความผลงการ Reason</li> <li>การเขียนสารคดีท่องเทียวเชิงวัฒนธรรม</li> <li>ธรรมดา</li> <li>เชิ่มระกอบการเรื่อง</li> <li>สอน</li> <li>สามารถดรวจสอบรายการหนังสือที่แนะนำใว้ ว่าอยู่ในขั้นดอนใด โดยเขาสู่ระบบที่เมนูงานจัดชื่อจัดหา&gt;ประวัติการแนะนำ</li> <li>สามารถดรวจสอบรายการหนังสือที่แนะนำใว้ ว่าอยู่ในขั้นดอนใด โดยเขาสู่ระบบที่เมนูงานจัดชื่อจัดหา&gt;ประวัติการแนะนำ</li> <li>สามารถดรวจสอบรายการหนังสือที่แนะนำใว้ ว่าอยู่ในขั้นดอนใด โดยเขาสู่ระบบที่เมนูงานจัดชื่อจัดหา&gt;ประวัติการแนะนำ</li> <li>สามารถดรวจสอบรายการหนังสือที่แนะนำใว้ ว่าอยู่ในขั้นดอนใด โดยเขาสู่ระบบที่เมนูงานจัดชื่อจัดหา&gt;ประวัติการแนะนำ</li> <li>เองสมุดมีความยินดีเป็นอย่างยิ่งที่ท่านให้ความสนใจในการจัดหาทรัพยากรเขาสู่ห้องสมุด</li> <li>การติดติดามผลการเสนอแนะหนังสือเข้าห้องสมุด เลือกหัวข้อ </li> <li>My Profile </li> <li>ประวัติการ</li> <li>แนะนำหนังสือ</li> <li>My Profile</li> <li>มอมูลสมาชิก<br/>สมุลล่าสุด ช่อความจากทางห้องสมุด</li> <li>มีอมูลสมาชิก<br/>สมุลล่าสุด ช่อความจากทางห้องสมุด</li> </ul> | # D : !!                                                                                      |                                                                                                    |                              | • • •                                                                                                    | D                                                                  |
|----------------------------------------------------------------------------------------------------|-----------------------------------------------------------------------------------------------|----------------------------------------------------------------------------------------------------|------------------------------|----------------------------------------------------------------------------------------------------|--------------------------------------------------------------------|
| 1 การเขียนสารคดีท่องเที่ยวเชิงวัฒนธรรม<br>สอบ<br>สามารถตรวจสอบรายการหนังสือที่แนะนำใว้ ว่าอยู่ในขั้นดอนใด โดยเข้าสู่ระบบที่แบบงานจัดขี้อจัดหา>ประวัติการแนะนำ<br>ห้องสมุดมีความยินดีเป็นอย่างยิ่งที่ท่านให้ความสนใจในการจัดหาทรัพยากรเข้าสู่ห้องสมุด<br>เด้า ก้ารติดตามผลการเสนอแนะหนังสือเข้าห้องสมุด เลือกหัวข้อ<br>                                                                                                    | # Detail                                                                                      | (Click title for detail book)                                                                                                    | сору                         | ระดบความตองการ                                                                                           | Reason                                                             |
| <ul> <li>สามารถตรวจสอบรายการหนังสือที่แนะนำใว้ ว่าอยู่ในขั้นดอนใด โดยเข้าสู่ระบบที่เมนูงานจัดซื้อจัดหา&gt;ประวัติการแนะนำ<br/>ห้องสมุดมีความยินดีเป็นอย่างยิ่งที่ท่านให้ความสนใจในการจัดหาหรัพยากรเข้าสู่ห้องสมุด</li> <li>การติดตามผลการเสนอแนะหนังสือเข้าห้องสมุด เลือกหัวข้อ </li> <li>My Profile </li> <li>ประวัติการ<br/>แนะนำหนังสือ</li> <li>My Profile</li> <li>มัญลสมาชิก<br/>สมาชิกสามารถเข้าดูประวัติส่วนตัว ประวัติการติดต่อห่อง<br/>สมุลล่าสุด ข้อความจากทางห่องสมุด</li> </ul>                                                                                                    | 1 <sub>การเขีย</sub>                                                                          | นสารคดีท่องเที่ยวเชิงวัฒนธรรม                                                                                                    | 1                            | ธรรมดา                                                                                                   | ใช้ประกอบการเรียนกา<br>สอน                                         |
| <ul> <li>คามารถตรวจสอบรายการทนงสอทแนะนานว วาอยูเนขนตอนเด เดยเขาสูระบบทนมนูงานจดซอจดหา&gt;บระวดการแนะนา<br/>ห้องสมุดมีความยินดีเป็นอย่างยิ่งที่ท่านให้ความสนใจในการจัดหาทรัพยากรเข่าสู่ห้องสมุด</li> <li>กาธติดตามผลกาธเสนอแนะหนังสือเข้าห้องสมุด เลือกหัวข้อ </li> <li>My Profile </li> <li>ประวัติการ<br/>แนะนำหนังสือ</li> <li>My Profile</li> <li>ม้อมูลสมาชิก<br/>สมาชิกสามารถเข้าดูประวัติส่วนดัว ประวัติการติดต่อห้อง<br/>สมุดล่าสุด ข้อความจากทางห้องสมุด</li> </ul>                                                                                                    |                                                                                               | بر<br>مربع مربع مربع مربع مربع مربع مربع مربع                                                                                                    |                              |                                                                                                    |                                                                    |
| <ul> <li>๗ กลับหน่</li> <li>ถ. การติดตามผลการเสนอแนะหนังสือเข้าห้องสมุด เลือกหัวข้อ </li> <li>My Profile </li> <li>ประวัติการ<br/>แนะนำหนังสือ</li> <li>My Profile</li> <li>My Profile</li> <li> <ul> <li></li></ul></li></ul>                                                                                                    | ∙สามารถตรวจสอบราย<br>พ้องสมดมีความยินดีเ                                                      | การหนงสอทแนะนาไว วาอยู่ในขนตอนได โดยเขาสูระบบท<br>ป็นอย่างยิ่งที่ท่านให้ความสนใจในการจัดหาทรัพยากรเข้าส่                                             | แมนูงานจดชอจดหา>บ<br>ห้องสมด | ระวตการแนะนา                                                                                             |                                                                    |
| <ul> <li>เอ. การติดตามผลการเสนอแนะหนังสือเข้าห้องสมุด เลือกหัวข้อ &gt; My Profile &gt; ประวัติการ<br/>แนะนำหนังสือ</li> <li>My Profile</li> <li>My Profile</li> <li>My Profile</li> <li>มัอมูลสมาชิก<br/>สมาชิกสามารถเข้าดูประวัติส่วนตัว ประวัติการติดต่อห่อง<br/>สมุดล่าสุด ข้อความจากทางห่องสมุด</li> </ul>                                                                                                    |                                                                                               |                                                                                                    |                              |                                                                                                    | 🛆 ຄວັນແຫ່ວນວັຍ                                                     |
| <ul> <li>เอ. การติดตามผลการเสนอแนะหนังสือเข้าห้องสมุด เลือกหัวข้อ &gt; My Profile &gt; ประวัติการ<br/>แนะนำหนังสือ</li> <li>My Profile</li> <li>My Profile</li> <li>My Profile</li> <li>มัอมูลสมาชิก<br/>สมาชิกสามารถเข้าดูประวัติส่วนตัว ประวัติการติดต่อห่อง<br/>สมุดล่าสุด ข้อความจากทางห่องสมุด</li> </ul>                                                                                                    |                                                                                               |                                                                                                    |                              |                                                                                                    |                                                                    |
| <ul> <li>10. การติดตามผลการเสนอแนะหนังสือเข้าห้องสมุด เลือกหัวข้อ &gt; My Profile &gt; ประวัติการ<br/>แนะนำหนังสือ</li> <li>My Profile</li> <li>My Profile</li> <li>My Profile</li> <li>ม้อมูลสมาชิก<br/>สมาชิกสามารถเข้าดูประวัติส่วนตัว ประวัติการติดต่อห้อง<br/>สมุดล่าสุด ข้อความจากทางห้องสมุด</li> </ul>                                                                                                    |                                                                                               |                                                                                                    |                              |                                                                                                    |                                                                    |
| <ul> <li>10. การจัดสีมารถแนะกันอะเดีย เกษออะเม็น เมื่อการอื่อ (มีการอื่อ) (มีบราวัติการยืมคืน 205.541115)</li> <li>Iurะนำหนังสือ</li> <li>My Profile</li> <li>ม้อมูลสมาชิก<br/>สมาชิกสามารถเข้าดูประวัติส่วนดัว ประวัติการติดต่อห้อง<br/>สมุดล่าสุด ข่อความจากทางห้องสมุด</li> </ul>                                                                                                    |                                                                                               |                                                                                                    |                              |                                                                                                    |                                                                    |
| แนะนำหนังสือ My Profile ข้อมูลสมาชิก<br>สมาชิกสามารถเข้าดูประวัติส่วนด้ว ประวัติการติดต่อห้อง<br>สมุดล่าสุด ข้อความจากทางห้องสมุด <b>ประวัติการยืมคืน 225</b><br>ผู้ใช้บริการสามารถตรวจสอบประวัติการยืมและคืน<br>หรัพยากรา ทั้งหมดที่มีการเข้ามาใช้บริการภายในห้อ                                                                                                    | เก การติดตาเ                                                                                  | เผลการเสบอแบะหมังสือเข้าห้องสมด                                                                                                    | เลือกหัวข้อ ≽                | My Profile > 1                                                                                           | ไระวัติการ                                                         |
| My Profile<br><u>ข้อมูลสมาชิก</u><br>สมาชิกสามารถเข้าดูประวัติส่วนด้ว ประวัติการติดต่อห้อง<br>สมุดล่าสุด ข้อความจากทางห้องสมุด                                                                                                    | เอ. การติดตาม                                                                                 | มผลการเสนอแนะหนังสือเข้าห้องสมุด                                                                                                    | เลือกหัวข้อ ≽                | My Profile ≻ เ                                                                                           | ประวัติการ                                                         |
| My Profile           ข้อมูลสมาชิก           สมาชิกสามารถเข้าดูประวัติส่วนด้ว ประวัติการติดต่อห้อง           สมุดล่าสุด ข้อความจากทางห้องสมุด                                                                                                    | 10. การติดตาม<br>เมษะบำหนัง                                                                   | มผลกาธเสนอแนะหนังสือเข้าห้องสมุด<br>สืก                                                                                                    | เลือกหัวข้อ ≽                | My Profile ≻ ≀                                                                                           | ไระวัติการ                                                         |
| My Profile           ข้อมูลสมาชิก         ประวัติการยืมคืน 225           สมาชิกสามารถเข้าดูประวัติส่วนด้ว ประวัติการติดต่อห้อง         ผู้ใช้บริการสามารถตรวจสอบประวัติการยืมและคืน           หรัพยากรา ทั้งหมดที่มีการเข้ามาใช้บริการภายในห้อ         หรัพยากรา ทั้งหมดที่มีการเข้ามาใช้บริการภายในห้อ                                                                                                    | เอ. การติดตาม<br>แนะนำหนัง                                                                    | มผลกาธเสนอแนะหนังสือเข้าห้องสมุด<br>สือ                                                                                                    | เลือกหัวข้อ ≻                | My Profile ≻ ≀                                                                                           | <i>่</i> ประวัติการ                                                |
| <b>ข้อมูลสมาชิก</b><br>สมาชิกสามารถเข้าดูประวัติส่วนตัว ประวัติการติดต่อห้อง<br>สมุดล่าสุด ข้อความจากทางห้องสมุด                                                                                                    | เอ. การติดตาม<br>แนะนำหนัง                                                                    | มผลกาธเสนอแนะหนังสือเข้าห้องสมุด<br>สือ                                                                                                    | เลือกหัวข้อ ≻                | My Profile ≻ เ                                                                                           | <i>ป</i> ระวัติการ                                                 |
| ข้อมูลสมาชิก<br>สมาขิกสามารถเข้าดูประวัติส่วนตัว ประวัติการติดต่อห้อง<br>สมุดล่าสุด ข้อความจากทางห้องสมุด                                                                                                    | io. การติดตาม<br>แนะนำหนัง<br>My Profile                                                      | มผลกาธเสนอแนะหนังสือเข้าห้องสมุด<br>สือ                                                                                                    | เลือกหัวข้อ ≻                | My Profile ≻ ≀                                                                                           | <i>่</i> ประวัติการ                                                |
| ข้อมูลสมาชิก<br>สมาขิกสามารถเข้าดูประวัติส่วนตัว ประวัติการติดต่อห่อง<br>สมุดล่าสุด ข้อความจากทางห้องสมุด<br>หรัพยากรา ทั้งหมดที่มีการเข้ามาใช้บริการภายในห้อ                                                                                                    | เo. การติดตาม<br>แนะนำหนัง<br>→ My Profile                                                    | มผลกาธเสนอแนะหนังสือเข้าห้องสมุด<br>สือ                                                                                                    | เลือกหัวข้อ ≻                | My Profile ≻ ≀                                                                                           | <i>่</i> ประวัติการ                                                |
| สมาชิกสามารถเข้าดูประวัติส่วนตัว ประวัติการติดต่อห้อง<br>สมุดล่าสุด ข่อความจากทางห้องสมุด<br>หรัพยากรฯ ทั้งหมดที่มีการเข้ามาใช้บริการภายในห้อ                                                                                                    | เอ. การติดตาม<br>แนะนำหนัง<br>→ My Profile                                                    | มผลกาธเสนอแนะหนังสือเข้าห้องสมุด<br>สือ                                                                                                    | เลือกหัวข้อ ≻                | My Profile ≻ ≀                                                                                           | <i>ไระวัติการ</i>                                                  |
| สมุดล่าสุด ข้อความจากทางห้องสมุด พรัพยากรฯ ทั้งหมดที่มีการเข้ามาใช้บริการภายในห้อ                                                                                                    | เอ. การติดตาม<br>แนะนำหนัง<br>→ My Profile                                                    | มผลกาธเสนอแนะหนังสือเข้าห้องสมุด<br>สือ<br>ข้อมูลสมาชิก                                                                                              | เลือกหัวข้อ ≻                | My Profile ≻ เ<br>ประวัติการยืมคืน 225                                                                   | <i>ประวัติการ</i>                                                  |
|                                                                                                    | เอ. การติดตาม<br>แนะนำหนัง<br>→ My Profile                                                    | มผลกาธเสนอแนะหนังสือเข้าห้องสมุด<br>สือ<br>ข้อมูลสมาชิก<br>สมาชิกสามารถเข้าดูประวัดิส่วนด้ว ประวัติการดิดต่อห้อง                                     | เลือกหัวข้อ ≻                | My Profile > ง<br>ประวัติการยืมคืน 225<br>ผู้ไข้บริการสามารถตราจสอบปร                                    | <b>ประวัติการ</b><br>ะวัดิการยืมและคืน                             |
|                                                                                                    | io. การติดตาม<br>แนะนำหนัง<br>→ My Profile                                                    | มผลกาธเสนอแนะหนังสือเข้าห้องสมุด<br>สือ<br>ข้อมูดสมาชิก<br>สมาชิกสามารถเข้าดูประวัดิส่วนดัว ประวัดิการดิดต่อห้อง<br>สมุดล่าสุด ข้อความจากทางห้องสมุด | เลือกหัวข้อ ≻                | My Profile > ง<br>ประวัติการยืมคืน 225<br>ปู่ไข้บริการสามารถตรวจสอบปร<br>หรัพยากรฯ ทั้งหมดที่มีการเข้าม  | <b>ไระวัติการ</b><br>ะวัดิการขึมและคืน<br>นาใช้บริการภายในห้องสมุด |
|                                                                                                    | เอ. การติดตาม<br>แนะนำหนัง<br>→ My Profile                                                    | มผลกาธเสนอแนะหนังสือเข้าห้องสมุด<br>สือ<br>ข้อมูลสมาชิก<br>สมาชิกสามารถเข้าดูประวัดิส่วนดัว ประวัติการดิดต่อห้อง<br>สมุดล่าสุด ข้อความจากทางห้องสมุด | เลือกหัวข้อ ≻                | My Profile > ง<br>ประวัติการยืมดื่น 225<br>มู่ไข้บริการสามารถตรวจสอบปร<br>หรัพยากรา ทั้งหมดที่มีการเข้าม | <b>ไระวัติการ</b><br>ะวัดการยืมและคืน<br>นาใช้บริการภายในห้องสมุด  |
|                                                                                                    | การดิดตาม<br>แนะนำหนัง<br>My Profile                                                          | มผลกาธเสนอแนะหนังสือเข้าห้องสมุด<br>สือ<br>ข้อมูลสมาชิก<br>สมขิกสามารถเข้าคูประวัติส่วนดัว ประวัติการดิดต่อห้อง<br>สมุดล่าสุด ข้อความจากทางห้องสมุด  | เลือกหัวข้อ ≻                | My Profile > ง<br>ประวัติการยืมคืน 225<br>ผู้ไข้บริการสามารถตรวจสอบปร<br>หรัพยากรา ทั้งหมดที่มีการเข้าม  | <b>ประวัติการ</b><br>ะวัดิการยืมและคืน<br>มาใช่บริการภายในห้องสมุด |
| 🕥 ประวัติรายการแจ้งหาย 1                                                                                                    | <ul> <li>o. การติดตาม<br/>แนะนำหนัง</li> <li>My Profile</li> <li>Image: My Profile</li> </ul> | มผลกาธเสนอแนะหนังสือเข้าห้องสมุด<br>สือ<br>ข้อมูดสมาชิก<br>สมาชิกสามารถเข้าดูประวัดีส่วนดัว ประวัดิการดิดต่อห้อง<br>สมุดล่าสุด ข้อความจากทางห้องสมุด | เลือกหัวข้อ                  | My Profile > ง<br>ประวัติการยืมคืน 225<br>งูไข่บริการสามารถดรวจสอบปร<br>หรัพยากรา ทั้งหมดที่มีการเข้า:   | <b>ประวัติการ</b><br>ะวัติการยืมและคืน<br>มาใช่บริการภายในห้องสมุด |

11. เข้าสู่หน้าปธะวัติกาธแนะนำหนังสือจะแสดงธายละเอียดชื่อหนังสือ, ชื่อผู้แต่ง, วันที่เสนอแนะหนังสือ และสถานะกาธดำเนินงานตามขั้นตอนของห้องสมุด

| ประวัติการแนะนำหนังสือ                                        |              |
|---------------------------------------------------------------|--------------|
| พบ 1 Title เรียงลำดับโดย Suggest Date (new ❤ แสดง 5 ❤ ต่อหน้า |              |
| Title/Author (Click title for detail book)                    | Date suggest |
| การเขียนสารคดีท่องเที่ยวเชิงวัฒนธรรม / รสริน ดิษฐบรรจง        | 6 ก.ย.2564   |
| สถานะ : ตรวจสอบข้อมูล                                         |              |